# SCHOOL TOOLS USER MANUAL

## TECHNOLOGY MODULE

#### **TECHNOLOGY SUPPORT**

The login area is only for system administrators.

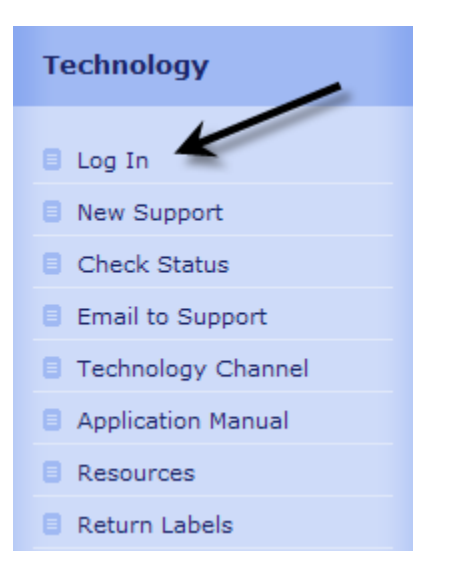

To enter a new support request or check on the status of a request, click on the TECHNOLOGY tab.

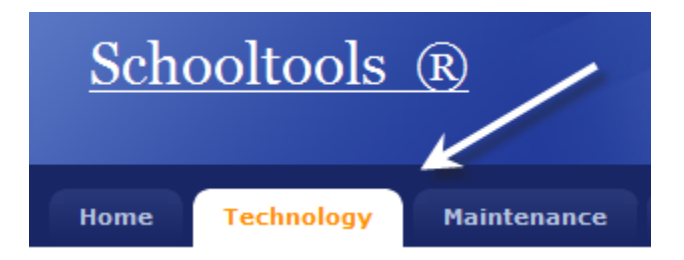

You will be taken to the Technology Work Order System page.

To enter a new technology ticket, click on NEW SUPPORT, from the menu on the right.

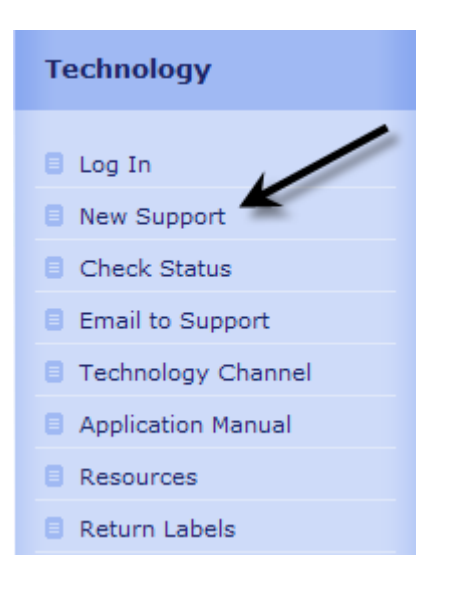

You are required to enter your email address prior to submitting a technology ticket.

| = 1 | Fechnology Work                    | korder System |
|-----|------------------------------------|---------------|
|     | Please,enter your<br>email address | gbush@usa.net |
|     |                                    | Next          |

Enter your email address and then click on NEXT.

The first time a ticket is entered in the system a USER PROFILE must be created.

| Thank you for using Test School District /Institution Support Tools Page.<br>To help us better serve you create your personal support profile.<br>You need to create this profile initially and update it only as needed. | Fechn                         | ology Workorder System                                                                                                    |
|----------------------------------------------------------------------------------------------------|-------------------------------|----------------------------------------------------------------------------------------------------|
|                                                                                                    | Thank y<br>To help<br>You nee | ou for using Test School District /Institution Support Tools Page.<br>us better serve you create your personal support profile.<br>d to create this profile initially and update it only as needed. |

Click on the CLICK HERE link to continue.

Fill out the following information:

- 1) Email Address (REQUIRED FIELD)
- 2) First Name (REQUIRED FIELD)
- 3) Last Name (REQUIRED FIELD)
- 4) Campus Use the drop down to select the campus. If you are on more than one campus, select your primary campus. (REQUIRED FIELD)
- 5) Phone Enter your school phone number. If you do not have a school phone, you could enter your mobile phone number. This field is not required.
- 6) Extension Enter your school phone extension number. This field is not required.
- 7) Room Enter your Room Number or Location. (REQUIRED FIELD)
- 8) System Operating System Select your operating system from the drop down. The most common operating systems are Windows XP, Windows 2000 Professional, and Windows 98. If you do not know your operating system, right click on MY COMPUTER and left click on PROPERTIES. Click on the GENERAL tab. Your operating system is listed under the SYSTEM information. (REQUIRED FIELD)

Then click on NEXT.

| Update Personal Profile                                          |                                     |  |  |
|------------------------------------------------------------------|-------------------------------------|--|--|
| Email Address gbush@usa.net                                      |                                     |  |  |
| First Name GEORGE                                                |                                     |  |  |
| Last Name BUSH                                                   |                                     |  |  |
| Campus/Location Administration Current District : Administration |                                     |  |  |
| Phone                                                            | (888)888-8888                       |  |  |
| Extension                                                        | 888                                 |  |  |
| Room                                                             | 101                                 |  |  |
| System<br>Operating<br>System                                    | Select OS<br>Current OS :Windows XP |  |  |

The following screen will appear:

| Technology Workorder System   |  |  |  |  |
|-------------------------------|--|--|--|--|
| Update Personal Profile       |  |  |  |  |
| To continue Click <u>Here</u> |  |  |  |  |

Click on HERE to continue.

Select an OBJECT PROBLEM from the drop down list. If nothing in the drop down identifies your problem, select OTHER. In the PROBLEM OR QUESTION DETAILS section, enter details about the problem that you are experiencing. When finished click on SUBMIT SUPPORT REQUEST.

| Commune (I combine          |                                                  |  |  |  |
|-----------------------------|--------------------------------------------------|--|--|--|
| Campus/Location             |                                                  |  |  |  |
| Phone/Extension/Room        | (888)888-8888 Ext. 888 Room: Ext. 10             |  |  |  |
| Email Address gbush@usa.net |                                                  |  |  |  |
| Object Problem Email        |                                                  |  |  |  |
| Problem or Question Details | I can not receive<br>email from Bill<br>Clinton. |  |  |  |
|                             |                                                  |  |  |  |

You will receive the following message:

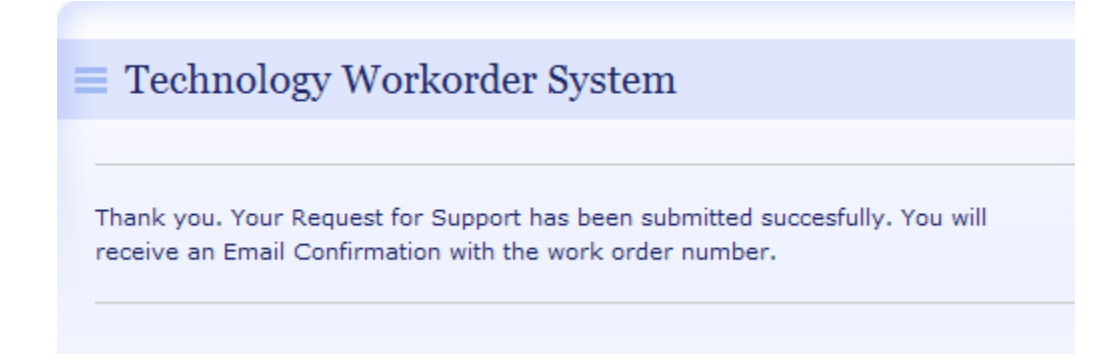

The second time that you enter a ticket you will get the following page:

| $\equiv$ Technology Workorder System |                                                      |  |  |  |  |
|--------------------------------------|------------------------------------------------------|--|--|--|--|
|                                      | To submit a support incident <u>Click Here</u>       |  |  |  |  |
|                                      | To Update your Support Profile If changed Click Here |  |  |  |  |
|                                      |                                                      |  |  |  |  |

To enter your support request, click on the CLICK HERE link to the right of "TO SUBMIT A SUPPORT INCIDENT". If you need to change your profile, click on the CLICK HERE link to the right of "TO UPDATE YOUR SUPPORT PROFILE IF CHANGED".

To check on the status of a ticket, click on CHECK STATUS from the menu on the right.

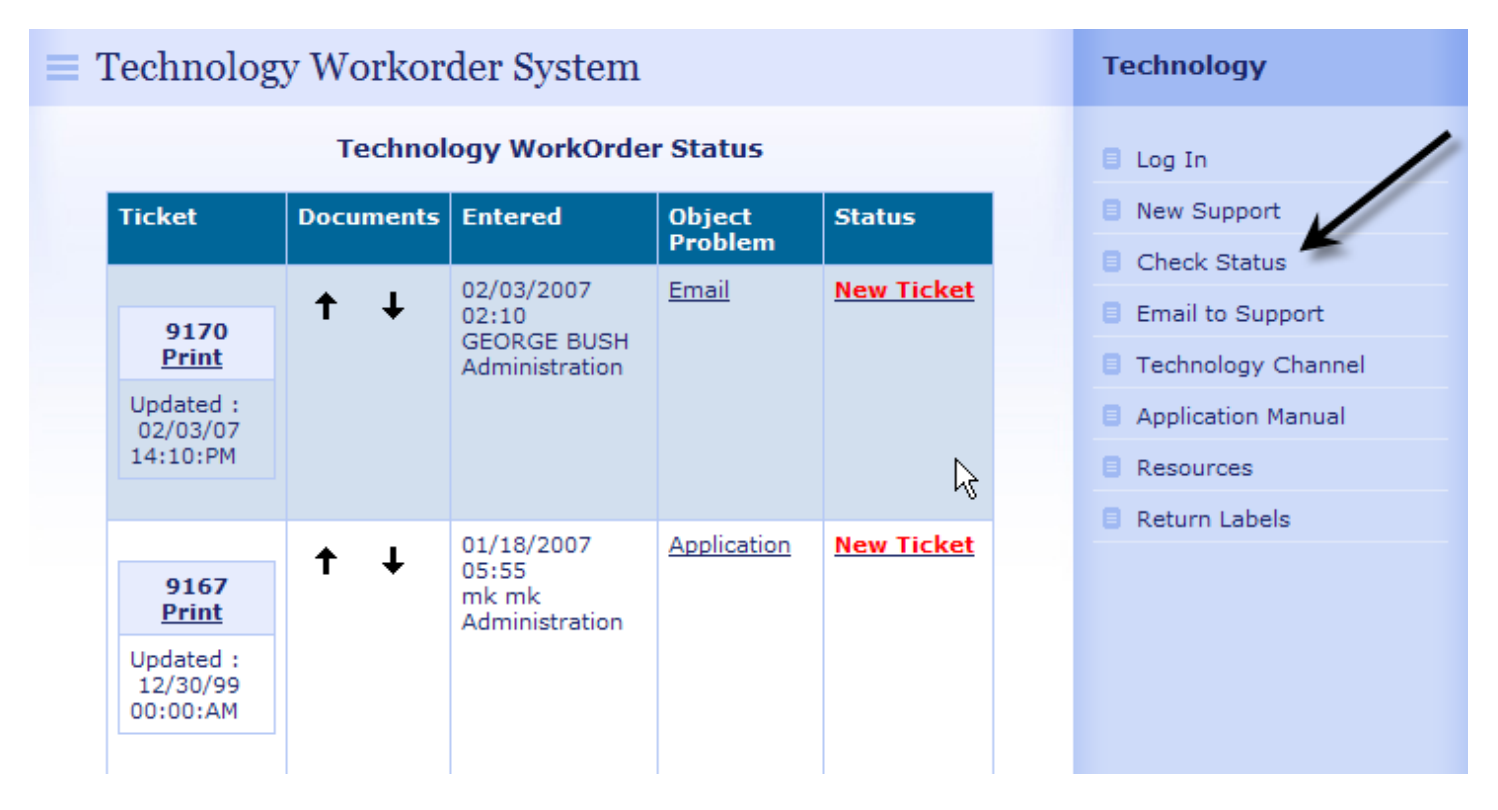

From this page you can: print the ticket, add and review support files, view object problem, and view support team status notes. The status of the technology tickets are displayed in the STATUS column. For example: New Ticket, Acknowledge, Parts Ordered, On Bench, Closed, and Scheduled.

To PRINT detailed support status, click on the PRINT link in the TICKET column.

|                                                    | Technol        | ogy WorkOrd                                    | er Status         |                   |  |
|----------------------------------------------------|----------------|------------------------------------------------|-------------------|-------------------|--|
| Ticket                                             | Documents      | Entered                                        | Object<br>Problem | Status            |  |
| 9167<br>Print<br>Updated :<br>12/30/99<br>00:00:AM | ↑ ↓<br>        | 01/18/2007<br>05:55<br>mk mk<br>Administration | Application       | <u>New Ticket</u> |  |
| Print<br>V                                         | Order Numbe    | echnology W                                    | orkOrder I        | No 9090           |  |
|                                                    |                | Work Orde                                      | r 9090            |                   |  |
|                                                    | Date Tim       | e 10/12/2006 10                                | ):56              |                   |  |
|                                                    | Reported by    | MIguel Testaccount HS                          |                   |                   |  |
|                                                    | Locatio        | n Administration                               |                   |                   |  |
|                                                    | Phon           | eRoom No: 9                                    | 03-123-4567       |                   |  |
|                                                    | Extension      | n                                              |                   |                   |  |
|                                                    | Ema            | ilmkenedy@yał                                  | loo.com           |                   |  |
|                                                    | Object Problem | n Email                                        | 9 XT -00 -0       | - 14              |  |
| Probl                                              | em Descriptio  | ntesting this ema                              | ul Notificati     | on email          |  |
|                                                    | Internal Note  | S                                              |                   |                   |  |
|                                                    | Support By     | High School                                    |                   |                   |  |
|                                                    | Support by .   | 2                                              |                   |                   |  |
|                                                    | Order State    | o<br>Darte Ordered                             |                   |                   |  |
|                                                    | Comment        | s Parts Ordered                                |                   |                   |  |
|                                                    | Data Firm      | s<br>411/00/2006                               |                   |                   |  |
| 1                                                  | Hours Worker   | 40                                             |                   |                   |  |
| M                                                  | limites Worke  | 415                                            |                   |                   |  |
| IVI                                                | mates worked   | 415                                            |                   |                   |  |

To send the data to your local printer, click on the PRINT link at the top of the window. If the support team has added NOTES they will be displayed below the MINUTES WORKED field.

To upload a file to the support team that is related to the ticket, click on the UP ARROW in the DOCUMENTS section.

| Technology WorkOrder Status       |           |                                                |                   |                   |  |  |
|-----------------------------------|-----------|------------------------------------------------|-------------------|-------------------|--|--|
| Ticket                            | Documents | Entered                                        | Object<br>Problem | Status            |  |  |
| 9167<br>Print                     | † ↓<br>K  | 01/18/2007<br>05:55<br>mk mk<br>Administration | Application       | <u>New Ticket</u> |  |  |
| Updated :<br>12/30/99<br>00:00:AM |           | <b>`</b>                                       |                   |                   |  |  |

You will get the following screen:

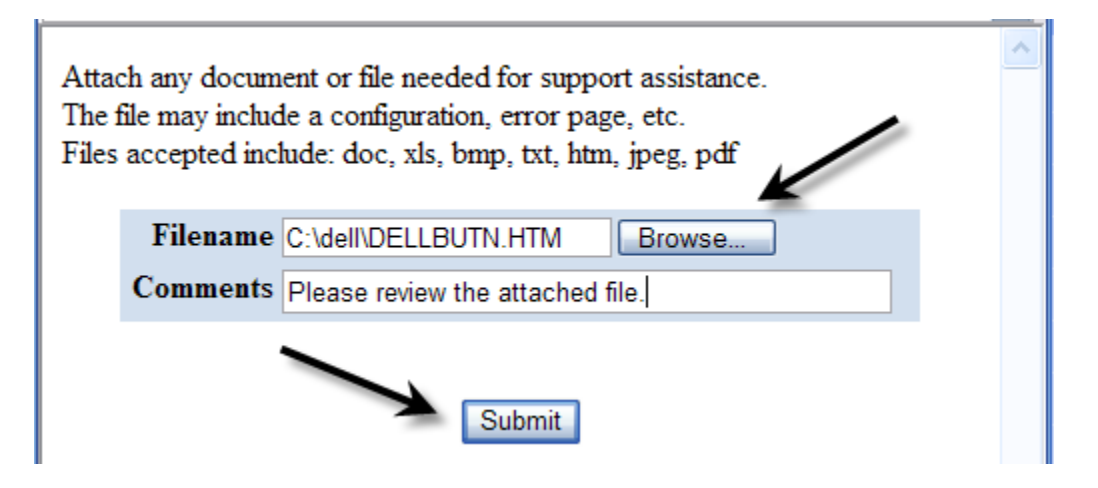

Click on the BROWSE button to select the file on your local computer that you want to upload. This option is used by users to send a print screen to the support team. To send the Technology Team a print screen image, click on the PRINT SCREEN button, open WORD, select EDIT – PASTE. Save the document and then upload the file using the above screen. Next, enter a COMMENT that explains the file and then click on SUBMIT to upload the file.

\*\* Filename can not have a space in the path.

Example: Correct – c:\filename.doc Incorrect – c:\my documents\filename.doc To review uploaded file(s), click on the DOWN ARROW in the ATTACHMENTS section.

| Technology WorkOrder Status       |            |                         |                   |                   |  |  |  |
|-----------------------------------|------------|-------------------------|-------------------|-------------------|--|--|--|
| Ticket                            | Documents  | Entered                 | Object<br>Problem | Status            |  |  |  |
| 9167                              | <b>↑</b> ↓ | 01/18/2007<br>05:55     | Application       | <u>New Ticket</u> |  |  |  |
| Print                             | k          | mk mk<br>Administration |                   |                   |  |  |  |
| Updated :<br>12/30/99<br>00:00:AM |            | $\backslash$            |                   |                   |  |  |  |
|                                   |            |                         |                   |                   |  |  |  |

You will get the following screen:

| \<br>\                 | Support fi             | les re      | elated     | to the inciden                   | t            |
|------------------------|------------------------|-------------|------------|----------------------------------|--------------|
| Created                | Attachment f<br>Name 7 | ile<br>Гуре | Size       | Comments                         | Submittedby  |
| 02/03/2007<br>01:46:PM | DELLBUTN.HTM           | ITM         | 1204<br>KB | Please review the attached file. | Bill Clinton |

To view the file, click on the FILE NAME in the ATTACHMENT NAME section.

The OBJECT PROBLEM is what you enter as the problem when you entered the support ticket. To view the OBJECT PROBLEM, click on the link in the OBJECT PROBLEM column.

| Technology WorkOrder Status       |            |                                                |                   |                   |  |  |  |
|-----------------------------------|------------|------------------------------------------------|-------------------|-------------------|--|--|--|
| Ticket                            | Documents  | Entered                                        | Object<br>Problem | Status            |  |  |  |
| 9167<br><u>Print</u>              | <b>↑</b> ↓ | 01/18/2007<br>05:55<br>mk mk<br>Administration |                   | <u>New Ticket</u> |  |  |  |
| Updated :<br>12/30/99<br>00:00:AM |            | /                                              |                   |                   |  |  |  |

You will get the following screen:

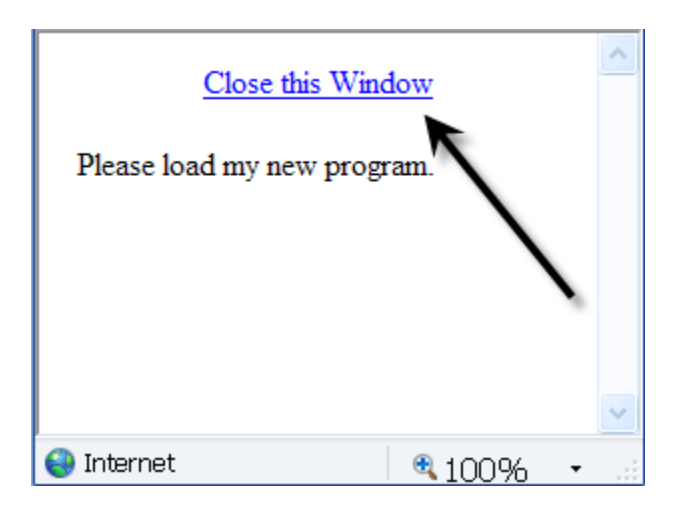

Click on the CLOSE THIS WINDOW link to close the window.

The STATUS section displays the status of your ticket. When a new ticket is entered the status will display NEW TICKET. When the support team has opened the support request the following can be displayed: ACKNOWLEDGE, PARTS ORDERED, ON BENCH, IN PROGRESS, SCHEDULED, ON HOLD, and CLOSED.

| Technology WorkOrder Status       |            |                              |                   |            |  |  |  |
|-----------------------------------|------------|------------------------------|-------------------|------------|--|--|--|
| Ticket                            | Documents  | Entered                      | Object<br>Problem | Status     |  |  |  |
| 9167                              | <b>↑</b> ↓ | 01/18/2007<br>05:55<br>mk mk | Application       | New Ticket |  |  |  |
| Print                             |            | Administration               |                   |            |  |  |  |
| Updated :<br>12/30/99<br>00:00:AM |            |                              |                   |            |  |  |  |

You will get the following screen:

| Close this Window<br>No Comments about ticket No 9167 at<br>this time from Tech Support Team | ~ |
|----------------------------------------------------------------------------------------------|---|
|                                                                                              | ~ |
| 😜 Internet 🛛 🔍 100% 🔸                                                                        |   |

Click on the CLOSE THIS WINDOW link to close the window.

#### EMAIL TO SUPPORT

To email the technology support staff, click on the EMAIL TO SUPPORT link.

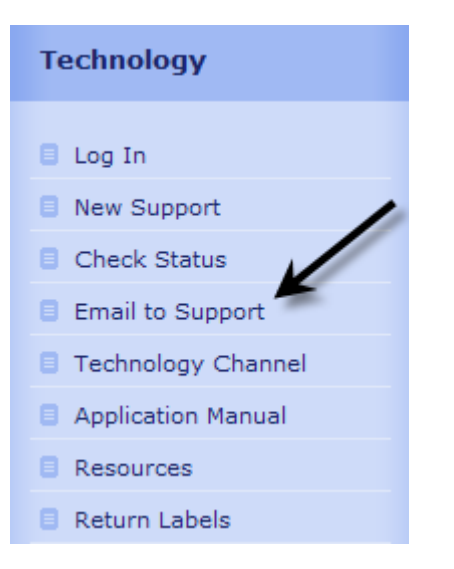

Enter your email address, name, subject, and message. To submit the email, click on SEND.

| Technology Workorder System |                       |  |  |
|-----------------------------|-----------------------|--|--|
| To:                         | support@datadrive.net |  |  |
| Your Email Address:         | gbush@usa.net         |  |  |
| Your Name:                  | George Bush           |  |  |
| Subject:                    | Help                  |  |  |
| Your message here           |                       |  |  |
|                             |                       |  |  |
|                             |                       |  |  |
|                             |                       |  |  |
| · ·                         |                       |  |  |
| Send                        |                       |  |  |

#### **TECHNOLOGY CHANNEL**

The TECHNOLOGY CHANNEL displays helpful information that has been uploaded by the technology support team. Links can be created to Technology Help and Technology Files. To display the information, click on the TECHNOLOGY CHANNEL link from the technology support home page.

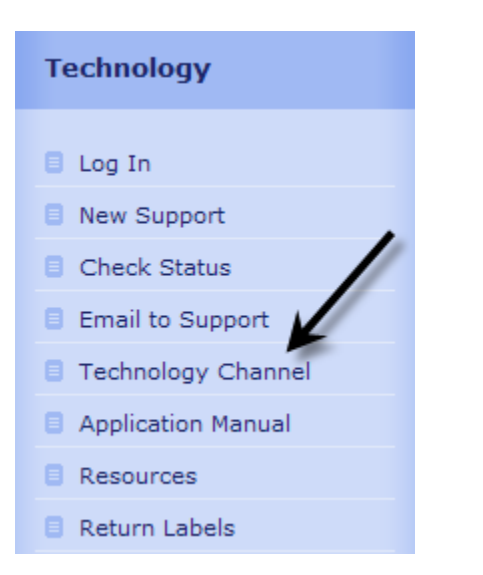

| Techelp - Item List  |                                                                     |  |
|----------------------|---------------------------------------------------------------------|--|
| Header               | Contact Help                                                        |  |
| Can Not Send Email   | support@help.com                                                    |  |
| Technology Files     |                                                                     |  |
| File                 | Туре                                                                |  |
| Technology Help File | Technology                                                          |  |
|                      | Header Can Not Send Email Technology File File Technology Help File |  |

To display the Technology Help, click on the link in the CATEGORY section. To display the Technology File, click on the link in the FILE section.

To view or print the Technology Module manual click on the APPLICATION MANUAL link. The manual is in PDF format.

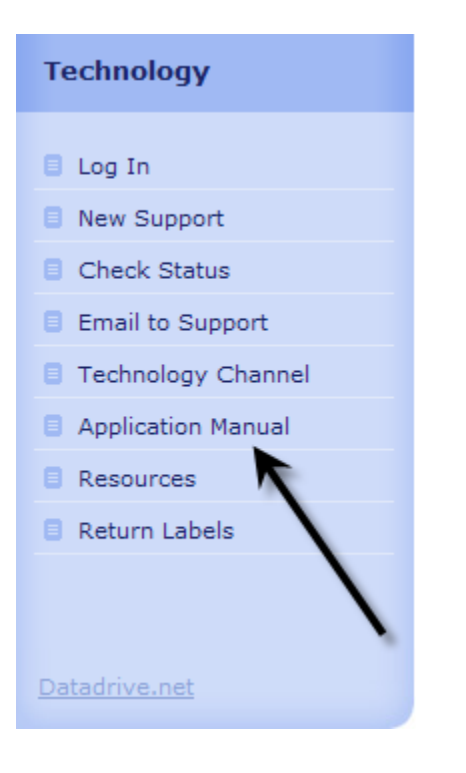

The RESOURCES link will give you links created by the Technology Team and links to commonly used Search Engines.

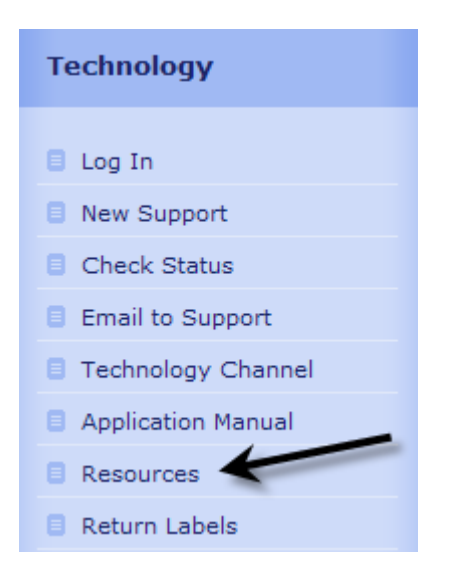

To use the Search Engine links, enter your search word(s) in the box and then click on GO. You can search the following categories: ANY, TITLE, TEXT, LINKS, and URL.

### WebSite Links

Thanks you for visiting us! Here are a few of the sites around the web that we recommend.

| URL                                                 | Site Description                                                                |
|-----------------------------------------------------|---------------------------------------------------------------------------------|
| Carrier Heating and Air<br>Conditioning Maintenance | Carriers site for all of the products and services that our district purchases. |
| Ask TED Database                                    | Access school information of Texas schools.                                     |
| Region 8 ESC Technology                             | This is a good link                                                             |

| Google  | Any 🖌 Go |
|---------|----------|
| ZYHOO!  | Any 🖌 Go |
| msn™    | Any Go   |
| excite. | Web 🖌 Go |

To create mailing labels, click on the RETURN LABELS link.

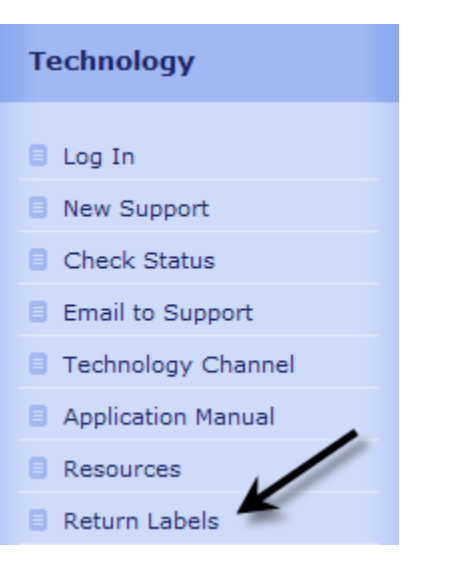

Fill out the required information: Contact Name, Address, City, State, and Zip Quantity – Number of mailing labels Label Type – Avery equivalent number Font Size – Font size you want on the label

| Contact Name | John Doe               |
|--------------|------------------------|
| Address      | 1234 Main St.          |
| City         | Anywhere               |
| State        | ТХ                     |
| Zip          | 77777                  |
| Quantity     | 32                     |
| Label Type   | 5160                   |
| Font Size    | 10 (Betwwen 9 and 16 ) |

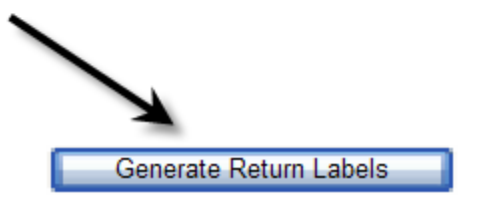

Click on GENERATE RETURN LABELS to create the mailing labels.

The following window will appear:

| File                                                                                                    | Download 🛛 🔀                                |  |  |
|----------------------------------------------------------------------------------------------------|---------------------------------------------|--|--|
| Do you                                                                                                    | want to open or save this file?             |  |  |
|                                                                                                    | Name: labels.rtf                            |  |  |
|                                                                                                    | Type: Microsoft Word Document               |  |  |
|                                                                                                    | From: 68.187.34.245                         |  |  |
|                                                                                                    | Open Save Cancel                            |  |  |
| 💌 Alwa                                                                                                    | Always ask before opening this type of file |  |  |
| While files from the Internet can be useful, some files can potentially harm your computer. If you do not trust the source, do not open or save this file. What's the risk? |                                             |  |  |

Open – Clicking on OPEN will open the mailing labels in Microsoft Word. Load your mailing labels in your printer and then PRINT.

| John Doe            | John Doe         |
|---------------------|------------------|
| 1234 Main St.       | 1234 Main St.    |
| Anywhere , TX 77777 | Anywhere , TX 77 |
| John Doe            | John Doe         |
| 1234 Main St.       | 1234 Main St.    |
| Anywhere , TX 77777 | Anywhere , TX 77 |
| John Doe            | John Doe         |
| 1234 Main St.       | 1234 Main St.    |

Save – Clicking on SAVE will allow you to save the file. The default file name is LABELS.RTF.